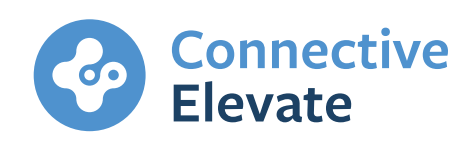

# Electronic Signatures for Customer and Broker Submission Forms

A COLOR

### CONTENTS

| New offering2                                                                         |
|---------------------------------------------------------------------------------------|
| Broker application requirements2                                                      |
| Sending eSign request3                                                                |
| Supporting docs tab3<br>eSign request steps                                           |
| Completing eSign request7                                                             |
| Monitoring completion7<br>Electronic signing process7<br>Confirmation of completion10 |
| Cancel eSign request11                                                                |
| Verification of eSign documents 12                                                    |
| Approved forms12<br>Unacceptable eSign criteria -                                     |
| wet signature required13                                                              |

# **New offering**

The ApplyOnline supplementary form and customer declaration form (Alt Doc applications) can now be electronically signed prior to submission and sent fully completed with every application in individual names (not yet available for company and trust loans).

In partnership with DocuSign, we are able to receive electronically signed forms that are secure, accurate and fully complete at submission every time, provided the eSign request has originated from the Connective Elevate application.

2

# **Broker application requirements**

Before sending the application forms for electronic signatures, you will need to capture all details of the application as per standard process (green tick on every tab).

You will need to complete the following under the 'Applicant' tab before eSign can be used:

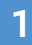

All mandatory fields completed on every tab (green tick showing).

The following entered in the 'Applicant' tab:

- Unique email address and mobile phone number for each borrower
  - 'Face to Face Identity Check' selected.
  - Two forms of identity capture as per VOI requirements.
  - 'Consent for electronic delivery of documents, statements and notices' selected.

|                 | Face to Face Identity Check                                                                                                    |                                                                                                    |                                                                                                    |  |  |  |  |
|-----------------|----------------------------------------------------------------------------------------------------|----------------------------------------------------------------------------------------------------|----------------------------------------------------------------------------------------------------|--|--|--|--|
|                 | Existing Customer:                                                                                                    |                                                                                                    |                                                                                                    |  |  |  |  |
|                 | Provide one Primary Photographic Document - OR - two Primary Non-Photographic Documents - OR - one Primary Non-Photographic AND one Secondary Document |                                                                                                    |                                                                                                    |  |  |  |  |
|                 | Document Type                                                                                                    | Document Details                                                                                                    |                                                                                                    |  |  |  |  |
|                 | Primary Photographic - Driver's Licence - Australian                                                                                                   | Electronic ID verification     This document is eligible for Australian Government Verification.     Verify this document     To verify this document manually, please enter the document details and any     additional information that is requested by the lender |                                                                                                    |  |  |  |  |
|                 |                                                                                                    | Document Number:                                                                                                    | au123456                                                                                                    |  |  |  |  |
|                 |                                                                                                    | Date of Issue:                                                                                                    | 01 Jan 2020                                                                                                    |  |  |  |  |
|                 |                                                                                                    | Expiry Date                                                                                                    | 01 Jan 2025                                                                                                    |  |  |  |  |
|                 |                                                                                                    | Name on Document:                                                                                                    | Jake Peralta                                                                                                    |  |  |  |  |
|                 |                                                                                                    | Date Of Birth:                                                                                                    | 1                                                                                                    |  |  |  |  |
|                 |                                                                                                    | Document Issued By:                                                                                                    |                                                                                                    |  |  |  |  |
|                 |                                                                                                    | Place of Issue:                                                                                                    | NSW 🗸                                                                                                    |  |  |  |  |
|                 |                                                                                                    | Original or Certified Copy:                                                                                                    | Original 🗸                                                                                                    |  |  |  |  |
|                 |                                                                                                    | Verified:                                                                                                    | <ul> <li>Photo</li> <li>Applicant Full Name</li> <li>Residential Address</li> <li>Signature</li> <li>Date of Birth</li> </ul> |  |  |  |  |
|                 | Primary Non-Photographic - Birth Certificate - Australian                                                                                              | Electronic ID verific<br>• This document is<br>Verify this document                                                                                                    | cation<br>eligible for Australian Government Verification.<br>ent                                                             |  |  |  |  |
| - And a respect |                                                                                                    | To verify this document man<br>additional information that is                                                                                                    | nually, please enter the document details and any<br>s requested by the lender                                                |  |  |  |  |
| rations         |                                                                                                    | Document Number:                                                                                                    | au1234561                                                                                                    |  |  |  |  |
| edit Autho      | prity Signed:                                                                                                    |                                                                                                    | tea sources cel                                                                                                    |  |  |  |  |
| ow Direct       | Marketing                                                                                                    |                                                                                                    |                                                                                                    |  |  |  |  |
| ow Third        | Party Disclosure                                                                                                    |                                                                                                    |                                                                                                    |  |  |  |  |

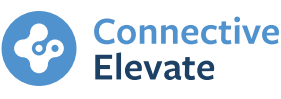

2 Lending guides - Privacy and Declaration V1.4 Nov 2021. Not for external use.

# Sending eSign request

The supplementary application form and customer declaration form (Alt Doc products) will be available to print as a static (blank) form or dynamic form (pre-populated), should you prefer to sign with a wet signature.

We can also accept electronic signatures on these forms, provided the eSign request has been sent from the application and the fully completed documents returned to the supporting documents tab with a certificate of completion from DocuSign. Documents with electronic signature available are clearly labelled in the print screen.

# Lender Documents Supplementary Application Form Customer Declaration Electronic Signature available Print forms marked with the pencil icon are eSign enabled. This service will allow you to obtain signatures electronically with this lender. To use eSign, please go to the 'Documents' tab in ApplyOnline. Go to Documents Tab.

**Important:** Electronic signatures completed outside the application will not be acceptable. The envelope originator must be Lending (lending@bluestone.com.au), as detailed on the certificate of completion.

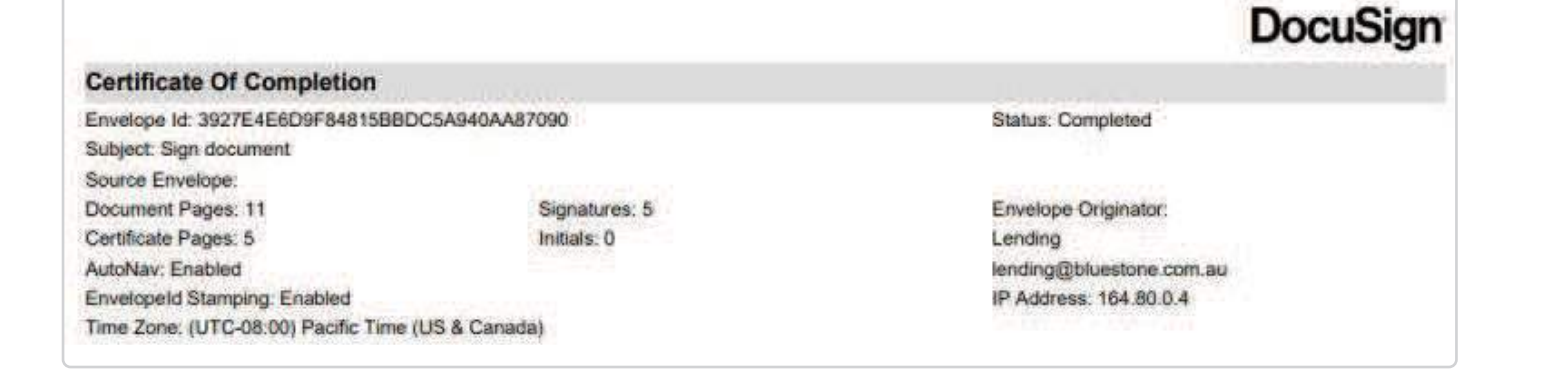

### Supporting docs tab

If you want to use eSign on the supplementary application form and Connective Elevate customer declaration form, you can activate this from the supporting documents tab by selecting eSign request in the submission checklist.

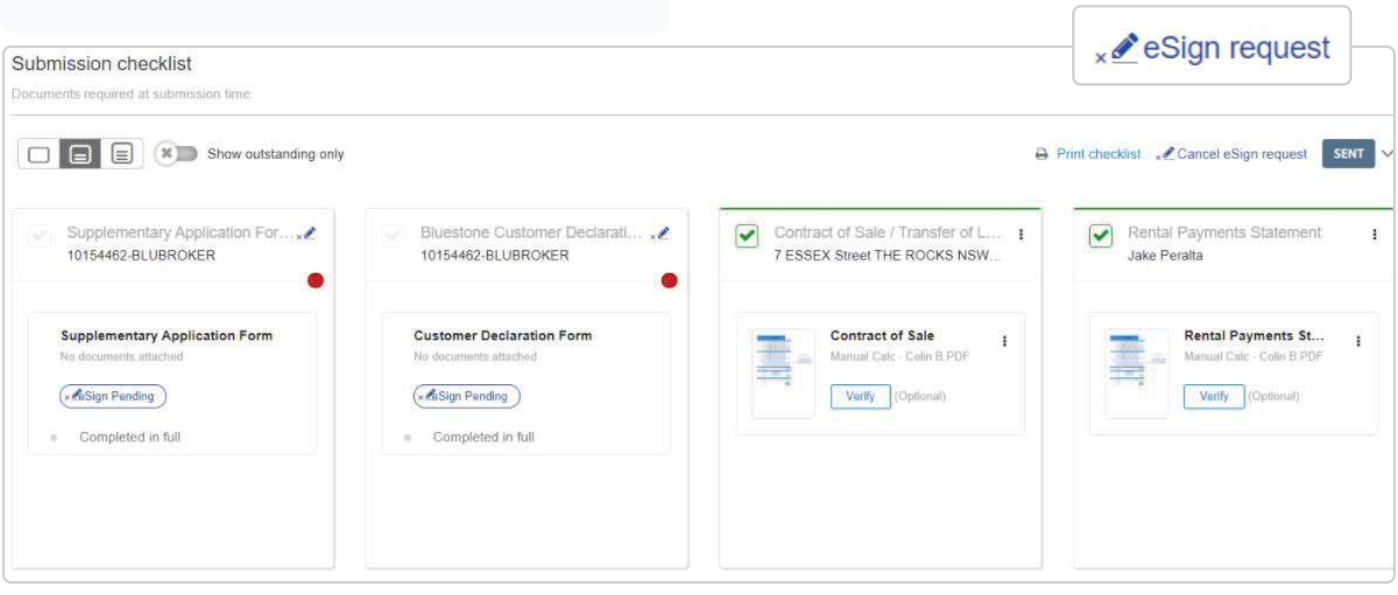

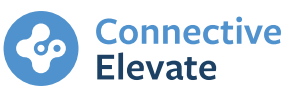

### eSign request steps

Once an application check has been completed, you will be prompted to go through the following steps:

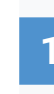

Application check You will be alerted to any mandatory requirements before you can send the eSign request.

**Elevate** 

| 3                                                                                                    |                                                                                                    |                                                     |                                                      |            |
|----------------------------------------------------------------------------------------------------|----------------------------------------------------------------------------------------------------|-----------------------------------------------------|------------------------------------------------------|------------|
| PPLICATION CHECK                                                                                                    | CONFIRM RECIPIENTS                                                                                                    | SELECT PRINT FORMS                                  | PREVIEW FORMS                                        | eSIGN SENT |
| <ul> <li>Unable to start electron</li> <li>The application is</li> <li>To review the deta</li> </ul>                                                                                | ronic signature request d<br>incomplete.<br>ails of the validation errors, se                                                                                                    | ue to validation error(s).<br>elect Fix Validation. |                                                      |            |
| Loan Application details s                                                                                                    | should be completed in full a                                                                                                    | and validated prior to obtaining a                  | pplicant signature(s).                               |            |
|                                                                                                    |                                                                                                    |                                                     |                                                      | Fix Valida |
|                                                                                                    |                                                                                                    |                                                     |                                                      |            |
| Confirm recipients                                                                                                    | onfirm Recipier                                                                                                    | nts                                                 |                                                      |            |
| Confirm recipients                                                                                                    | onfirm Recipier                                                                                                    | nts                                                 |                                                      |            |
| Confirm recipients                                                                                                    | onfirm Recipier                                                                                                    | nts<br>SELECT PRINT FORMS                           | PREVIEW FORMS                                        | eSIGN SENT |
| Confirm recipients<br>Sign request - Confirm which applicant(s<br>To de-select an applicant, unch                                                                                   | onfirm Recipier                                                                                                    | nts<br>SELECT PRINT FORMS                           | PREVIEW FORMS                                        | eSIGN SENT |
| Confirm recipients<br>Sign request - Confirm which applicant(s<br>To de-select an applicant, unch                                                                                   | onfirm Recipier                                                                                                    | nts<br>SELECT PRINT FORMS                           | PREVIEW FORMS                                        | eSIGN SENT |
| Confirm recipients<br>Sign request - Confirm which applicant(s<br>To de-select an applicant, unch<br>John Smith<br>Jane Smith                                                       | onfirm Recipier                                                                                                    | nts<br>SELECT PRINT FORMS                           | PREVIEW FORMS                                        | eSIGN SENT |
| Confirm recipients<br>Sign request - Confirm which applicant(s<br>To de-select an applicant, unch<br>John Smith<br>Jane Smith<br>To edit applicant name<br>go to the Summary Tab    | onfirm Recipier<br>CONFIRM RECIPIENTS<br>s) should receive the eSign<br>theck the box against the applic<br>the box against the applic<br>as, please go to the Applicants<br>in ApplyOnline and update the                                                                                                    | SELECT PRINT FORMS                                  | PREVIEW FORMS<br>e relevant fields. To edit the orig | eSIGN SENT |
| Confirm recipients Sign request - Co APPLICATION CHECK Confirm which applicant(s To de-select an applicant, unch John Smith Jane Smith To edit applicant name go to the Summary Tab | Onfirm Recipier<br>CONFIRM RECIPIENTS<br>(confirm recipients)<br>(confirm recipients)<br>(confirm recipie | SELECT PRINT FORMS                                  | PREVIEW FORMS                                        | eSIGN SENT |

Preview forms

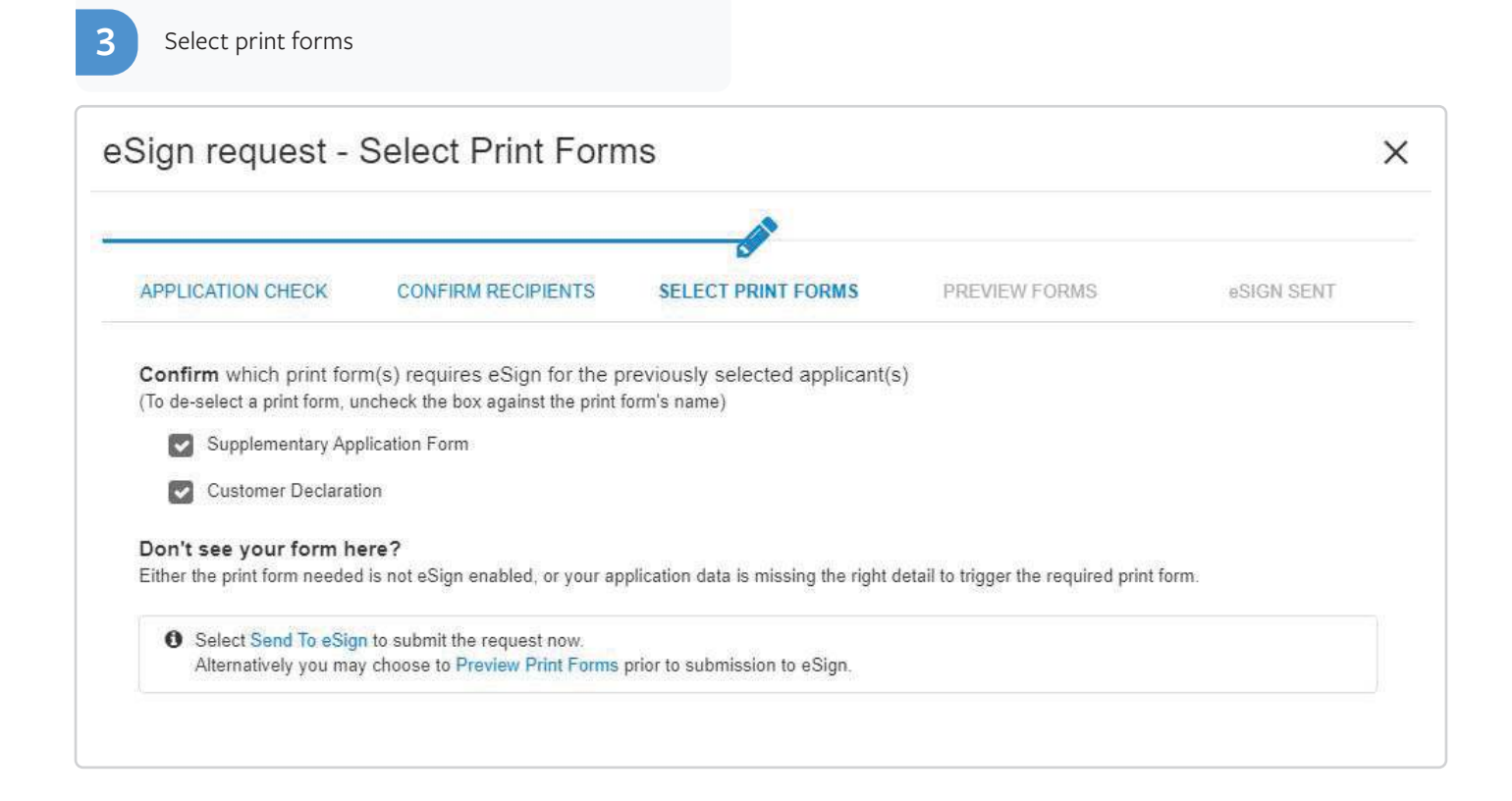

eSign request - Preview Forms × APPLICATION CHECK CONFIRM RECIPIENTS SELECT PRINT FORMS PREVIEW FORMS eSIGN SENT 0 ← Page 1 / 10 → Select a file for preview Supplementary Application Form.pdf Apply Online Connective Customer Declaration.pdf Supplementary Form This form must accompany all Apply Online applications. Loan options Interest Typ Loan account 1 \$440,000.00 × ~ Loan account 2 \$360.000.00 4 TOTAL \$800,000.00

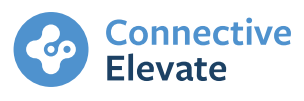

| Signitequeet                                                      | Sent                                                                                                    |                                                                                                    |                                                                                                    |                                       |
|-------------------------------------------------------------------|----------------------------------------------------------------------------------------------------|----------------------------------------------------------------------------------------------------|----------------------------------------------------------------------------------------------------|---------------------------------------|
| APPLICATION CHECK                                                 | CONFIRM RECIPIENTS                                                                                                    | SELECT PRINT FORMS                                                                                                    | PREVIEW FORMS                                                                                                    | eSIGN SENT                            |
|                                                                   | Your e                                                                                                    | Sign request is on it                                                                                                    | s way!                                                                                                    |                                       |
| M/h ata a sut                                                     | ?                                                                                                    |                                                                                                    |                                                                                                    |                                       |
| To check the request     You may check the     To cancel this re  | •<br>test's progress on the documents<br>te status of your request via the St<br><i>quest</i> , select the <u>e</u> Cancel (                                                                                  | tab, look for the eSign request stal<br>tatus Tracking Tab or the Documer<br>e <mark>Sign request</mark> link, which is p                        | tus at the top right hand side of th<br>tts tab in ApplyOnline.<br>ositioned left of the eSign status                            | e Submission Checklist.<br>Indicator  |
| VVNAIS NEXT  To check the requ You may check th To cancel this re | •<br>test's progress on the documents is<br>te status of your request via the St<br><i>quest</i> , select the <b>x <i>d</i> <b>Cancel</b> €<br/>Submission checklist<br/>for even there is submission the</b> | tab, look for the eSign request stat<br>tatus Tracking Tab or the Documer<br>eSign request link, which is p<br>To start drop your documents here | tus at the top right hand side of th<br>hts tab in ApplyOnline.<br>ositioned left of the eSign status<br>- or - Sement file(s) - | e Submission Checklist.<br>indicator. |

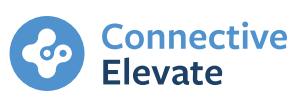

# **Completing eSign request**

Each borrower and broker on the application will receive an email, asking to complete eSign on the documents sent. Once all the relevant parties have completed their part, all recipients will receive a confirmation email with a pdf for their records.

# Print checklist \* Cancel eSign request SENT Supplementary Application Form John Smith PENDING Jane Smith PENDING Customer Declaration John Smith PENDING

#### **Monitoring completion**

Completion of the form can be monitored within the supporting documents tab. This will indicate the relevant forms have eSign pending, along with a drop down menu advising who has completed the eSign request.

| 1 1V | Supplementary Application Fe<br>10154463-BLUBROKER | or , 🖉 |
|------|----------------------------------------------------|--------|
|      |                                                    | •      |
| SI   | upplementary Application Form                      | n      |
| Nic  | o documents attached                               |        |
| (*   | Sign Pending                                       |        |
| į.   | Completed in full                                  |        |

Once you select the link, your mobile number will be displayed, advising you to send an SMS for 2-point authentication.

| Security Requests from Sender                                                                                                    |
|----------------------------------------------------------------------------------------------------|
| Connective Elevate                                                                                                    |
| SMS Authentication                                                                                                    |
| In order to access this document, you need to confirm your identity using your mobile phone.                                                                  |
| <ol> <li>Choose a phone number below and click the "Send SMS" button to receive a text message<br/>2. Enter the access code on the following page.</li> </ol> |
| Authenticating Signatory Name: Jane Smith                                                                                                    |
| Please select a phone that can receive text messages so you can authenticate:                                                                                 |
| +61 439 900 039                                                                                                    |
| SEND SMS CANCEL                                                                                                    |
| If you do not have access to your mobile phone at this time, click "Cancel" and try again when<br>you have access.                                            |

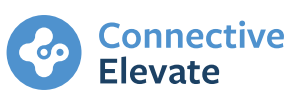

### **Electronic signing process**

Each applicant and the broker will receive an email advising them to review the document.

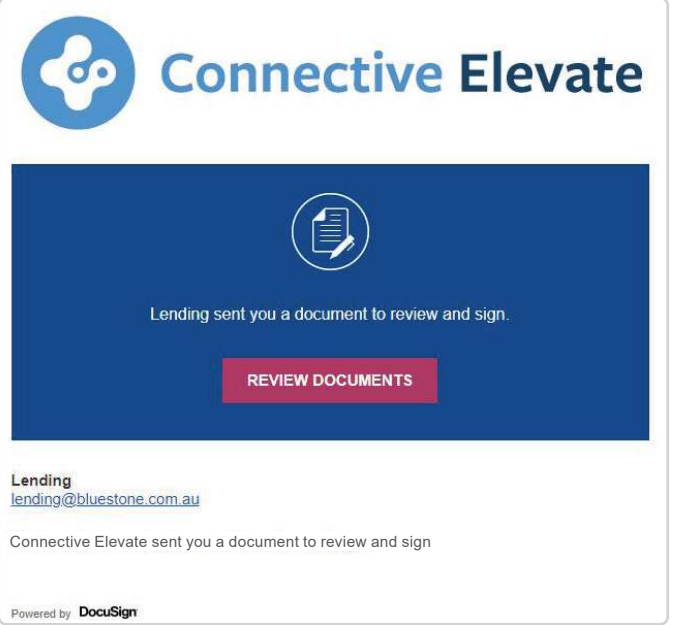

7

You will receive a text message with an authentication code. Enter this code to access the document

| Connective Elevate |                                                                                                    |
|--------------------|----------------------------------------------------------------------------------------------------|
|                    |                                                                                                    |
|                    | Security Requests from Sender                                                                                                |
|                    | Connective Elevate                                                                                                    |
|                    | SMS Authentication                                                                                                    |
|                    | SMS messages sent to your mobile phone. You should receive it momentarily.                                                   |
|                    | Enter the code you received in the SMS message in the field below and press "Confirm Code".                                  |
|                    | 447891 CONFIRM CODE CANCEL                                                                                                   |
|                    | If you do not receive an SMS message, select 'Cancel', verify the mobile phone number and try sending the SMS message again. |

Select 'Continue' to start the signing process

| Request for Signature           Lending           Connective Elevate                                            |          | Connective Elevate |
|----------------------------------------------------------------------------------------------------|----------|--------------------|
| You have been sent a document to review and sign.                                                               |          |                    |
| Please read the Electronic Record and Signature Disclosure.  I Signet to use electronic records and signatures. | CONTINUE | MORE OPTIONS *     |

You have the option of either scrolling through the document to each signing section or you can click 'Start' and go directly to where you need to sign.

| Please review the documents below. |                                                                                                    | FINISH        | MORE OPTIONS + |
|------------------------------------|----------------------------------------------------------------------------------------------------|---------------|----------------|
|                                    | Q Q ±, 🖬 🔂 🔘                                                                                                    |               |                |
| ST                                 | DocuSign Envelope ID: 9038A1A7-B84A-4E6E-90D4-BCE48D61BF9E DEMONSTRATION DOCUMENT ONLY<br>PROVIDED BY DOCUSION ONLINE SIGNING SERVICE<br>999 3rd Ave, Suita 1700 - Seattle + Washington 98104 + (208) 219-0200<br>Washington parts |               |                |
|                                    | Apply Online Connective                                                                                                    |               |                |
|                                    | y signing below, you make the above declarations and agree that all the information that you have proprect:                                                                                                    | ovided is tru | e and          |
|                                    | ame of applicant:<br>Including middle names] John Smith                                                                                                    |               |                |
| SIGN                               | igned: Date: 17/11/2021 Signed:                                                                                                    | Date:         |                |

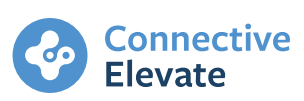

You will have the option of applying a signature previously used, or you can select an option for signing, draw your own (touch pad) or upload a copy you already have. Once you have made your selection, you can adopt and sign.

| Adopt Your Signature                                                                                                    | ×                                                                         |
|----------------------------------------------------------------------------------------------------|---------------------------------------------------------------------------|
| Confirm your name, initials, and signature.                                                                                                    |                                                                           |
| * Required                                                                                                    |                                                                           |
| Full Name*                                                                                                    | Initials*                                                                 |
| John Smith                                                                                                    | JS                                                                        |
| PREVIEW                                                                                                    | Change Style                                                              |
| John Smith JS<br>4AB16886C2774F9                                                                                                    |                                                                           |
| By selecting Adopt and Sign, I agree that the signature and initials will be the electronic representation of my my agent) use them on documents, including legally binding contracts - just the same as a pen-and-paper signature and the same as a pen-and-paper signature and the same as a pen-and paper signature and the same as a pen-and paper signature and the same | signature and initials for all purposes when I (or<br>gnature or initial. |
| ADOPT AND SIGN CANCEL                                                                                                    |                                                                           |

You will be directed to complete your signature in all relevant areas before confirming you are finished. Once this step is completed, you will automatically land on our Connective Elevate contact webpage so you can get in touch if you want to ask further questions or find out more about Connective Elevate.

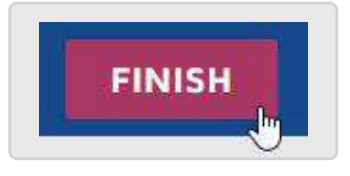

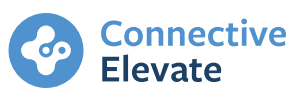

### **Confirmation of completion**

Once all parties have completed their signature, a confirmation email will be sent to each applicant and broker with a pdf copy of the fully completed document for their records.

| Connective Elevate                                                                                             | 2 Attachments                    |                                                                                                    |
|----------------------------------------------------------------------------------------------------|----------------------------------|----------------------------------------------------------------------------------------------------|
|                                                                                                    | Apply Chiline Supplementary Form | Curramer Declaration                                                                                                    |
| Your document has been completed                                                                               |                                  | And a second second sec |
| VIEW COMPLETED DOCUMENTS                                                                                       | Supplementary Ap                 | Customer Declarati                                                                                                    |
| Lending<br>lending@bluestone.com.au                                                                            |                                  |                                                                                                    |
| Connective Elevate sent you a document to review and sign<br>You have been sent a document to review and sign. |                                  |                                                                                                    |

The submission checklist will also be updated automatically with a verified copy of the forms and completion certificate attached to the application.

| Submission checklist                                                  |                                                        |                                                                        |                                                      |
|-----------------------------------------------------------------------|--------------------------------------------------------|------------------------------------------------------------------------|------------------------------------------------------|
| Show outstanding only                                                 |                                                        | -                                                                      | Print checklist SIGNED      Send documents           |
| Privacy and Consent Declaration :<br>10153066-BLUBROKER               | Supplementary Application Form :<br>10153066-BLUBROKER | Application Submission Checklist :<br>10153066-BLUBROKER               | Bluestone Customer Declarati :<br>10153066-BLUBROKER |
| Privacy and Conse :<br>Manual Cale - Colin B PDF<br>Verify (Optional) | Supplementary Ap :<br>Supplementary ApplicPDF          | Application Submis I<br>Manual Calc - Colin B PDF<br>Verify (Optional) | Customer Declarati Eustomer Declaration PDF          |
| eSign Certificate of Con<br>eSign Certificate of Compl                | npletion                                               |                                                                        |                                                      |
| Additional<br>eSign Certificate<br>eSign Certification F              | e of                                                   |                                                                        |                                                      |
|                                                                       |                                                        |                                                                        |                                                      |

**Elevate** 

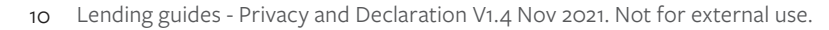

You will also be able to use the drop down menu in the supporting documents tab to monitor and confirm when all parties have electronically signed the documents.

|                 | Print check      | klist SIGNED |
|-----------------|------------------|--------------|
| Supplementary A | Application Form |              |
| John Smith      |                  | SIGNED       |
| Jane Smith      |                  | SIGNED       |
| Customer Decla  | ration           |              |
| John Smith      |                  | SIGNED       |

At this stage, you will be able to submit the application, provided all other minimum requirements have been met.

| Lender Checklis | ts            |
|-----------------|---------------|
| Submission      | READY TO SEND |

# **Cancel eSign request**

If an amendment needs to be made to the forms or the applicants no longer wish to use the eSign process, they can opt to either decline within the Docusign portal, or you can cancel the request within the application, in the supporting documents tab.

| Once the eSign is cancelled, a 'Void' email is sent to    |  |
|-----------------------------------------------------------|--|
| all parties. You can make the amendments within the       |  |
| application as required before resending the eSign        |  |
| request or alternatively, you can print the form and sign |  |
| with wet signatures.                                      |  |

| FINISH | OTHER ACTIONS +        |
|--------|------------------------|
|        | Finish Later           |
|        | Print & Sign           |
|        | Assign to Someone Else |
|        | Decline to Sign        |
|        | Help & Support IZ      |
|        | About DocuSign 🗗       |
|        | View History           |
|        | View Certificate (PDF) |
|        | Session Information    |

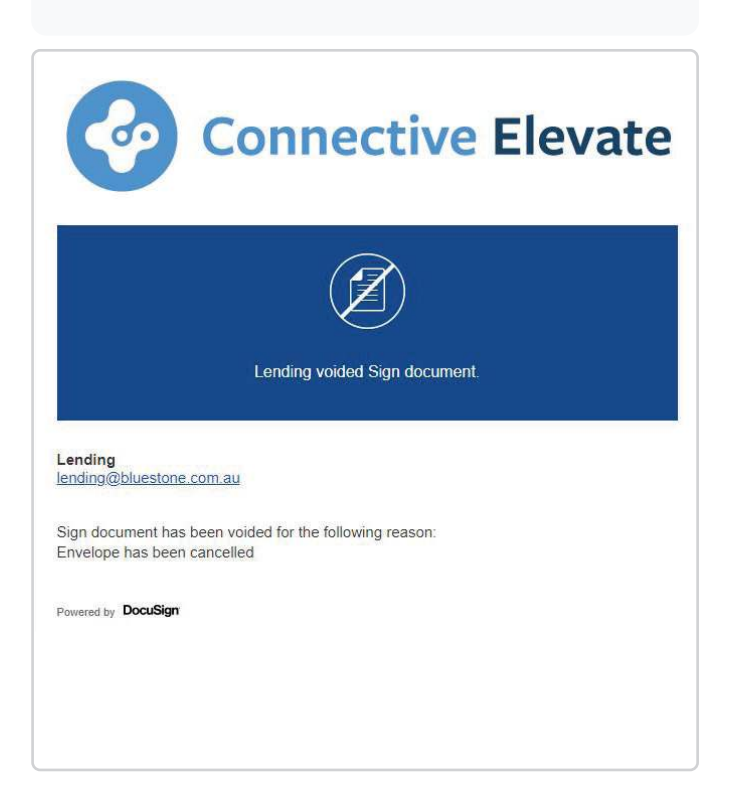

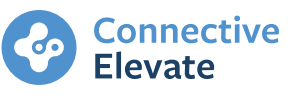

11 Lending guides - Privacy and Declaration V1.4 Nov 2021. Not for external use.

# Verification of eSign documents

### **Approved forms**

The broker support team will be responsible for ensuring the documents approved for eSignature have been completed via Connective Elevate's DocuSign portal, with a fully completed copy of the following:

Supplementary application form - this includes:

- a. Declaration all applicants
- b. Privacy consent form all applicants
- c. Identity verification & broker declaration broker
- d. Loan application checklist broker

2

Customer declaration - Alt Doc products only and one for each self-employed applicant.

3

eSign certificate of completion envelope originator must be Lending (lending@bluestone.com.au)

IP Address: 164.80.0.4

## DocuSign

| Envelope Id: 718205390AFE45FFBI<br>Subject: Sign document                                                                          | 353B594AFEAFA42                                   | Status; Completed                                                                                                |
|----------------------------------------------------------------------------------------------------|---------------------------------------------------|----------------------------------------------------------------------------------------------------|
| Document Pages: 11<br>Certificate Pages: 5<br>AutoNav: Enabled<br>Envelopeid Stamping: Enabled<br>Time Zone: (UTC+10.00) Canberra, | Signatures: 6<br>Initials: 0<br>Melbourne, Sydney | Envelope Originator:<br>Lending<br>Level 1<br>45 Clarence Street<br>SYDNEY, NSW 2000<br>lending@bluestone.com.au |
|                                                                                                    |                                                   | Envelope Originator:<br>Lending<br>Level 1<br>45 Clarence Street<br>SYDNEY, NSW 2000<br>lending@bluestone.com.au |

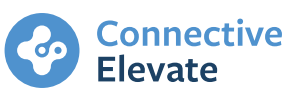

### Unacceptable eSign criteria - wet signature required

eSign via unknown portals - A wet signature will be required if the electronic signature has not been completed within the Connective Elevate application and is not attached with a certificate of completion originated by Lending.

**Post submission update** - eSign is only available at pre-submission. Should a form need to be updated (conditional expired) or the product change from Full to Alt Doc, then the forms will need to be submitted with a wet signature. All applicants must approve eSign - we cannot accept partially eSigned and partially wet signed forms. If one customer does not want to sign the forms with eSignature, then all customers and the broker must provide a wet signature.

A pre-populated version of each form will be available in ApplyOnline, if printing an electronic lodgement pack version from the application.

| 6         | Floatenia Ladeemant Deale                                                                                              |
|-----------|----------------------------------------------------------------------------------------------------|
| ŏ         | Electronic Lodgement Pack                                                                                              |
| ň         | Show All Desuments                                                                                                    |
| 0         | Show All Documents                                                                                                    |
| Apply     | Online Documents                                                                                                    |
|           | Coversheet                                                                                                    |
| -         | ApplyOnline Coversheet                                                                                                 |
|           | Application Record<br>Record of Apply Online Application Data                                                          |
| n         | Application Summary                                                                                                    |
| 1         | Summary of ApplyOnline Application Data                                                                                |
| U         | Australian Government Issued ID Verification Report                                                                    |
| 17        | Report of Electronically Vermed Identification Document Data                                                           |
| -         | Summary of Responsible Lending Data                                                                                    |
| Lende     | r Documents                                                                                                    |
|           | Supplementary Application Form 🖋                                                                                       |
| THE WAY   | Complete to submit an application. This includes a manual checklist of what to submit.                                 |
|           | Customer Loan Application Form                                                                                         |
| -         | Full application form including declarations, privacy and consent and ID requirements.                                 |
| 0         | Requirements for each product are outlined in this document.                                                           |
|           | Loan scenario                                                                                                    |
| -         | To be sent to your Bluestone BDM for review                                                                            |
| -         | Broker accreditation form<br>Required if seeking to be accredited with Rivestone. Once complete, submit it to your RDM |
| $\square$ | Your ID Check - Bluestone Group                                                                                        |
| -         | Complete to ensure the applicant's identity has been correctly verified within VOI standards.                          |
|           | ZipID Booking Information                                                                                              |
| 63        | Australia Post ID form                                                                                                 |
| ~         | Land Title Identify Verification Form (Australia Post ID)                                                              |
| 1         | Customer Declaration 🖋                                                                                                 |
| _         | Required for all Alt Doc applications for self employed borrowers only (one form each borrower)                        |
|           | Credit Card Payment Authorisation Form                                                                                 |

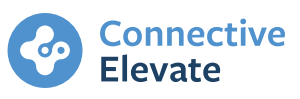